# Comment utiliser Winscp pour se connecter sur le serveur sécurisé de fichiers distant

### 0/ Préliminaires

Télécharger le fichier winscp.zip depuis notre site internet à cette adresse : http://www.lrd-architectes.com/files/soft/winscp.zip

Décompresser l'archive winscp.zip dans un dossier par ex : C:\winscp

### 1/ Préparation à la connexion

#### Double-cliquez sur C:\winscp\winscp382

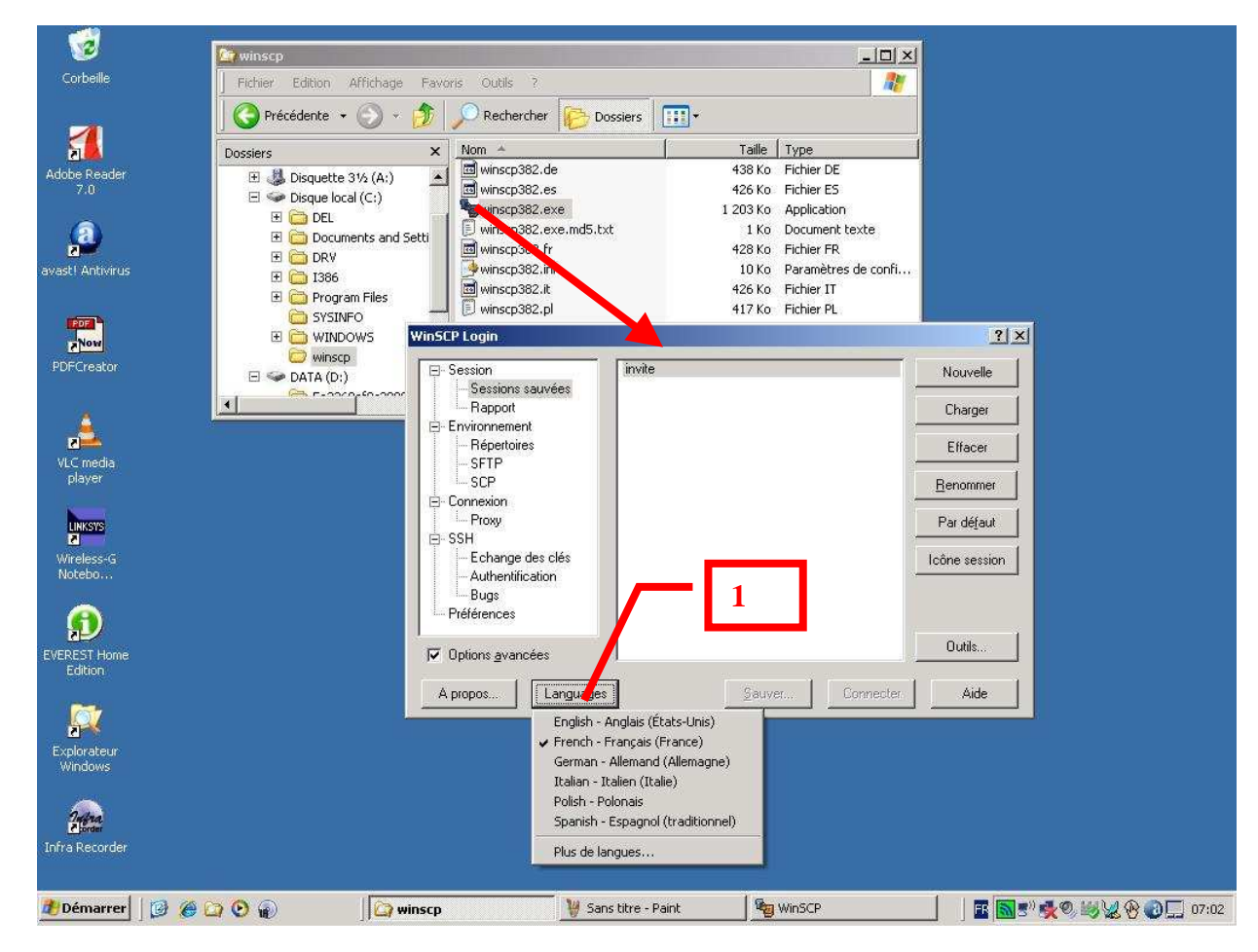

A l'aide du bouton [1] vous pouvez changer la langue de l'interface du logiciel

Par défaut : French/Français

Le présent mode d'emploi est basé sur un interface en français

| ⊡- Session                                                         | invite   | Nouvelle            |
|--------------------------------------------------------------------|----------|---------------------|
| - Sessions sauvées<br>Rapport                                      |          | Charger             |
| <ul> <li>Environnement</li> <li>Répertoires</li> </ul>             |          | Effacer             |
|                                                                    | 3        | <u>R</u> enommer    |
|                                                                    | _        | Par dé <u>f</u> aut |
| SSH<br>Echange des clés<br>Authentification<br>Bugs<br>Préférences |          | Icône session       |
| Options <u>a</u> vancées                                           |          | Outils              |
|                                                                    | e Cauver | Connector Aide      |

Sélectionnez avec la souris la Session « invite » [2] puis cliquez sur le bouton « Charger « [3] pour la rendre active

| 61 ID 61                                                                                                    |                                                                                                    |                                                                                                    |
|----------------------------------------------------------------------------------------------------|----------------------------------------------------------------------------------------------------|----------------------------------------------------------------------------------------------------|
| Nom d'hote                                                                                                    |                                                                                                    | Numero de port                                                                                                    |
| Jbox.ird-architectes.com                                                                                        |                                                                                                    | 443                                                                                                    |
| Nom d'utilisateur                                                                                               | Mot de passe                                                                                                    |                                                                                                    |
| login                                                                                                    | mot de passe                                                                                                    |                                                                                                    |
| The second second second second second second second second second second second second second second second se | 17254.00                                                                                                    |                                                                                                    |
| Fichier di cle privee                                                                                           |                                                                                                    |                                                                                                    |
| 4                                                                                                    |                                                                                                    |                                                                                                    |
| Destas also                                                                                                    |                                                                                                    |                                                                                                    |
|                                                                                                    |                                                                                                    |                                                                                                    |
|                                                                                                    | SUP SI pas de SPIP;                                                                                                 |                                                                                                    |
|                                                                                                    |                                                                                                    |                                                                                                    |
|                                                                                                    | box.Ird-architectes.com<br>Nom d'utilisateur<br>login<br>Fichier di clé privée<br>4<br>Protocole<br>C SETP © SETP ( | Itom d'utilisateur     Mot de passe       Jogin     mot de passe       Fichier du clé privée     4       4     5       Protocole     SETP       C SETP     SETP (SCP si pas de SFTP) |

A l'aide de l'e\_mail (courriel) que vous avez reçu, remplissez le nom utilisateur [4] et mot de passe [5] Puis enregistrer la session à l'aide du bouton [6]

| Avertiss | ement                                                                                                    |
|----------|----------------------------------------------------------------------------------------------------|
| 1        | Vous allez enregistrer une session avec le mot de passe renseigné.                                                                                                    |
| <u>.</u> | Les mots de passe enregistrés sont facilement récupérables. Il est impossible d'encrypter de façon sécurisée<br>les mots de passe et de les utiliser automatiquement. N'utilisez pas la sauvegarde automatique de mot de<br>passe si vous n'êtes pas certains de la sécurité physique et électronique du système sur lequel vous<br>enregistrez les mots de passe. |
|          | Si vous n'enregistrez pas le mot de p <u>asse</u> il <sub>7</sub> demandé à chaque ouverture de session.                                                                                                    |
|          | Enregistrer le mot de passe ?                                                                                                    |
|          | OK Annuler Aide                                                                                                    |

Confirmer votre choix [7] – sauf si vous travaillez sur un PC partagé par plusieurs utilisateurs « non surs »

| Sessions sauvées                              | Nom d'hôte           | Numéro de po          |
|-----------------------------------------------|----------------------|-----------------------|
| Sauvegarder la sessior                        | sous :               | × 443                 |
| Sauvegarder la session so                     | ius :                | de passe              |
| invite                                        |                      |                       |
| OK<br>                                        | Annuler <u>A</u> ide |                       |
| - Authentification<br>- Bugs<br>- Préférences | 8 © SFTP (SCP        | si pas de SFTP) 🦳 SCP |
|                                               |                      | a state s as a        |

Validez le nom de la session [8]

| 2) | Une session por | 9 <sub>om 'invil</sub> | e' existe déjà. L'é | craser |
|----|-----------------|------------------------|---------------------|--------|
| Y  |                 |                        |                     |        |
|    |                 | Man                    | Aido                |        |

Encore une validation [9] et fin de la préparation à la connexion

## 2/ Connexion

| ⊡ Session                                         |                   | Nouvelle         |
|---------------------------------------------------|-------------------|------------------|
| - Sessions sauvées                                | 10                | Charger          |
| Environnement     Répertoires     CETE            |                   | Effacer          |
| LSCP                                              |                   | <u>R</u> enommer |
| ⊟ Connexion<br>Proxy                              | -                 | Par défaut       |
| E-SSH<br>- Echange des clés<br>- Authentification | _                 | Icône session    |
| Préférences                                       | 11                |                  |
| ✓ Options <u>a</u> vancées                        |                   | Outils           |
| Anne 1 Lauren 1                                   | Courses Connector | Aida             |

Apres le point [9], l'interface se présente ainsi :

Sélectionner avec la souris la session « invite »[10] et appuyez sur le bouton « Connecter » [11]

Selon la configuration de votre PC, si un PareFeu (Firewall) filtre les ports sortants, il vous sera demandé d'autoriser Winscp.

Lors de la toute première connexion vous obtiendrez ce message, cliquez sur le bouton « Oui » [12] pour continuer

| Avertiss | ement 🔀                                                                                                    |
|----------|----------------------------------------------------------------------------------------------------|
|          | La clé du serveur n'a pas été trouvée (page the Vous n'avez aucune garantie. L'empreinte 'digitale' du serveur rsa2 est : ssh-rsa 1027 10:20:2 12 154:eb:e0:87:ff:de:3c:61:81:9e.<br>Si vous faites confiance à crit hôte, appuyez sur Oui. Pour se connecter sans ajouter la clé de l'hôte dans le cache, appuyez sur Non. Pour abandonner la connexion, appuyez sur Annuler.<br>Continuer la connexion et ajouter la clé de l'hôte dans le cache ? |
|          | Od Non Annuler Aide                                                                                                    |

### 2/ Utilisation et transfert de fichiers

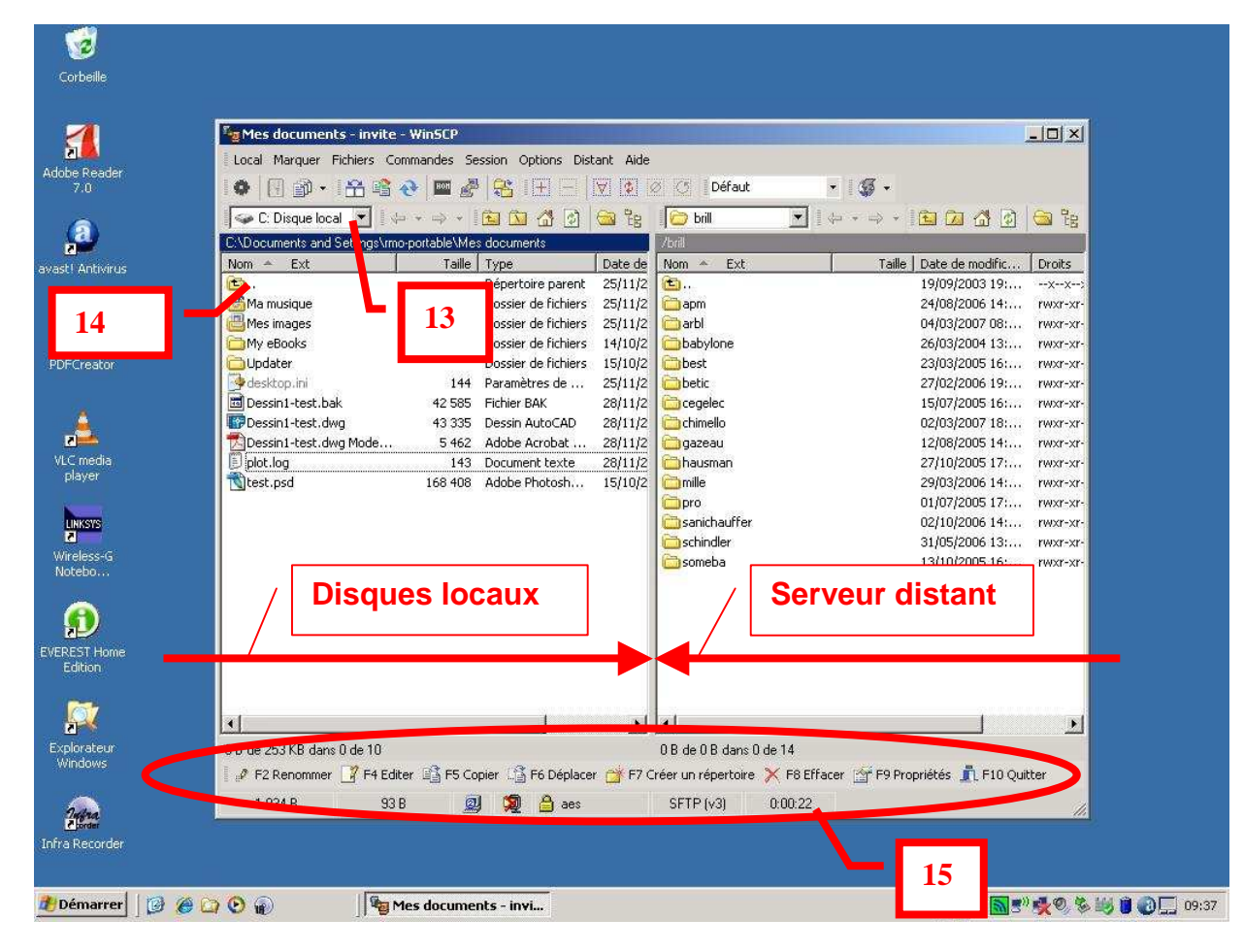

#### la capture d'écran ci dessous vous montre l'interface finale de transfert

Sur la partie gauche figure vos disques locaux et réseaux

Sur la partie droite le serveur distant ouvert sur l'espace de stockage attribué à l'opération (*ici : brill*) A chaque partenaire est associé un répertoire dont le nom correspond à son login

Votre login vous autorise :

- à lire et récupérer les fichiers de l'ensemble des partenaires de l'opération
- à déposer/supprimer des fichiers mais uniquement dans votre propre répertoire

A l'aide de [13] naviguez dans vos disques locaux ou réseaux

Un double clique sur l'icône [14] vous fait remonter d'un cran dans votre arborescence de répertoires A l'aide des touche F2 à F10 du clavier, réalisez sur la fenêtre active les opérations mentionnées [15] Pour transférer un fichier :

Sur la partie gauche ouvrez le répertoire où il se situe

Sur la partie droite ouvrez votre espace de stockage(*ici arbl*), si besoin y créer un répertoire à l'aide de la touche F7 Puis à l'aide de la souris, sélectionnez le fichier et déplacez le de la fenêtre gauche vers la fenêtre droite

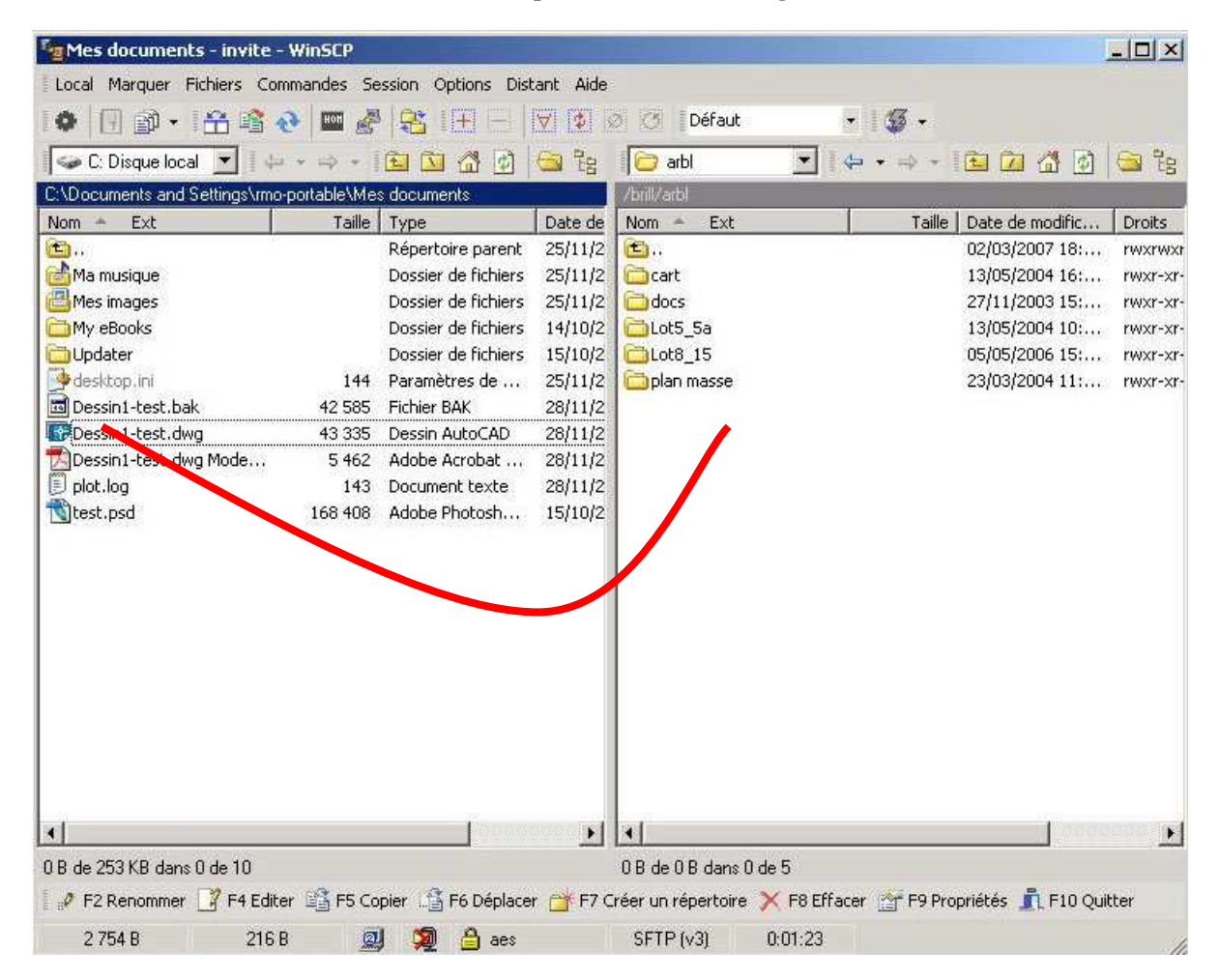

vous obtenez ce message :

| Copier                        |                              | Contraction of the local division of the local division of the loc |         | ? ×  |
|-------------------------------|------------------------------|----------------------------------------------------------------------------------------------------|---------|------|
| Copie fichier 'Dessin1-test.d | wg' vers Répertoire dista    | int 🖊                                                                                                    | 16      |      |
| /brill/arbl/*.*               |                              |                                                                                                    |         | •    |
| 🖵 Transfert en arrière plan   | (ajout à la file d'attente d | de transfer j                                                                                                    |         |      |
| <u>P</u> rédéfinis            | Plus >>                      | Copier                                                                                                    | Annuler | Aide |

Confirmer votre choix [16]

Manipulations identiques pour récupérer un fichier depuis le serveur distant sur votre disque dur

### 3/ Trucs & Astuces

Pour éviter la confirmation à chaque transfert nous vous invitons à régler un paramètre Lors d'un transfert vous obtenez ce message :

| Copier                        |                                |               |         | ? ×  |
|-------------------------------|--------------------------------|---------------|---------|------|
| Copie fichier 'Dessin1-test.c | lwg' vers Répertoire dista     | it 31         |         |      |
| /brill/arbl/*.*               |                                |               |         | •    |
| 📕 Transfert en arrière plar   | n (ajout à la file d'attente i | de transfert) |         |      |
| <u>P</u> rédéfinis            | Plus >>                        | Copier        | Annuler | Aide |

Au lieu de cliquer sur le bouton « Copier », cliquer sur le bouton « Plus » [31]

| /brill/arbl/*.*                                                                                                    |                                                                                              |                                                                                      |                                      |
|----------------------------------------------------------------------------------------------------|----------------------------------------------------------------------------------------------|--------------------------------------------------------------------------------------|--------------------------------------|
| Mode du transfert  I exte (texte simple, html, scripts,)  Automatique Mode texte pour les types :  **html; *.htm; *.txt; *.php*; *.cgi; *  Divers Inclusion masque Supprimer l'attribut 'Archive' du fichie | Renommage<br>Aucun<br>MAJUSCULE<br>MAJ. puis min.<br>MAJ. puis min.<br>minuscule <u>8</u> .3 | Attributs<br>Changer les p<br>fw-r-r- (+x)<br>Préserver la d<br>Ignorer erreur<br>32 | ermissions<br>late<br>s de permissio |
| Fichiers nouvgaux et mis-à-jour seulem<br>Utiliser les mêmes paramètres la fois su<br>Transfert en arrière plan (ajout à la file                                                                            | ient<br>uivante<br>d'attente de transfert) 🔽                                                 | Ne plus afficher de d<br>Pas de <u>c</u> onfirmation                                 | lialogue                             |
| Disuscus Care                                                                                                    | Moins Copier                                                                                 | Annuler                                                                              | Aide                                 |

Cocher la case « Ne plus afficher de dialogue » [32] Cliquez sur le bouton « Copier » [33] pour effectuer votre transfert de fichier

Au prochain transfert, l'interface ne vous demandera plus de confirmer votre choix.

Ce manuel est disponible en libre téléchargement sur : <u>http://www.lrd-architectes.com/files/howto\_use\_winscp.pdf</u>